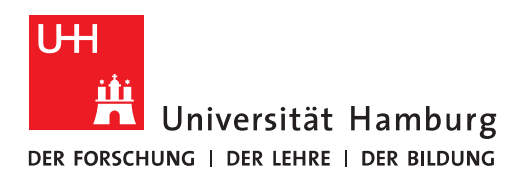

1

## Handout Kontakte freigeben

• Im Kontakte-Ordner auf "Kontakte freigeben" klicken.

| ri (                        | ) =         |                |           |        |              |               |              |               |              |         | Kontakte - Nicol | ai.W | /agner@uni-hamburg.de - Outlo | ook            |              | /                |
|-----------------------------|-------------|----------------|-----------|--------|--------------|---------------|--------------|---------------|--------------|---------|------------------|------|-------------------------------|----------------|--------------|------------------|
| Datei                       | Start       | Senden/Empf    | angen     | Ordner | Ansicht      | Entwi         | cklertools   | ♀ Was möchten | Sie tun?     |         |                  |      |                               |                |              |                  |
|                             | <b>8</b> %  |                | X         |        |              | 0             |              | 8             | 8            | ¢,      |                  | *    | 1 🔒 🔋                         |                | <b>L</b>     | 22               |
| Neuer                       | Neue        | Neue           | Löschen   | E-     | Besprechung  | Weitere       | Personen     | Visitenkarte  | Karte        | Telefor | Liste            | Ŧ    | Verschieben Serien- OneNote   | Kontakt        | Kontakte     | Freigegebene     |
| Kontakt K                   | ontaktgrup  | pe Elemente *  |           | Mail   |              | Ŧ             |              |               |              |         |                  |      | <ul> <li>E-Mails</li> </ul>   | weiterleiten * | freigeben    | Kontakte öffnen  |
|                             | Neu         |                | Löschen   |        | Kommuniziere | n             |              | A             | ktuelle Ansi | cht     |                  |      | Aktionen                      |                | Freigeber    | n                |
| ▲ Meine                     | Kontakt     | e              |           |        | <            |               |              |               |              |         |                  |      |                               | All            | e Kontaktele | mente durchsuche |
| Skyne f                     | or Rusiness | -Kontakte      |           |        | D            | 0 NAME        |              | POSITION      | FIRMA        |         | SPEICHERN UNTER  |      | A LAND/REGION                 | ABTEILUNG      | TELEFON      | GESCH FAX GE     |
| skype for business kontakte |             |                |           |        | Hier kl      | icken, um Kon | takt         |               |              |         |                  |      |                               |                |              |                  |
| Kontak                      | te - Nicola | i.Wagner@uni-h | amburg.de |        |              | Eirman (V.    | ina Anashalu | (0 Elamont/a) |              |         |                  |      |                               |                |              |                  |

• Im "An" Feld die <u>Person</u> aus dem Adressbuch auswählen, die <u>Zugriff</u> haben soll.

|          |                                                      |                   |                               |                 |                              |                |            | Freigabeei                   | inladung: V      | Vagner, Nic          | olai - 'Kont  | takte' - Freigeben                                                                       |                 |      |
|----------|------------------------------------------------------|-------------------|-------------------------------|-----------------|------------------------------|----------------|------------|------------------------------|------------------|----------------------|---------------|------------------------------------------------------------------------------------------|-----------------|------|
| Datei    | Freigeben                                            | Einfüg            | en Opti                       | ionen           | Text formatieren             | Überprüf       | en Entwi   | cklertools                   |                  |                      |               |                                                                                          |                 |      |
| Einfügen | X Ausschneid<br>Ausschneid<br>Kopieren<br>Format übe | len<br>ertragen   | -<br>F <i>K</i> <u>U</u>      | aly -           | × A* A*   ∷ ×<br>A ∗   ≡ ≡ ≡ |                | Adressbuch | Vamen<br>Namen<br>überprüfen | Datei<br>anfügen | Element<br>anfügen • | Signatur<br>• | <ul> <li>Nachverfolgung</li> <li>Wichtigkeit: hoch</li> <li>Wichtigkeit: nied</li> </ul> | rig             | Zoom |
| Zv       | vischenablage                                        | Γ <u>a</u>        |                               |                 | Text                         | Es.            | Nan        | ien                          |                  | Einfügen             |               | Markierungen                                                                             | F <sub>21</sub> | Zoom |
| -        |                                                      | Nicolai.Wa        | agner@uni-h                   | namburg.c       | ie                           |                |            |                              |                  |                      |               |                                                                                          |                 |      |
| Senden   | An                                                   | Tester, Ex        | <u>inange</u>                 |                 |                              |                |            |                              | _                |                      |               |                                                                                          |                 |      |
| Senden   | Betreff                                              | Freigabee         | inladung: w                   | /agner, Ni      | colal - Kontakte             |                |            | /                            |                  |                      |               |                                                                                          |                 |      |
|          | Berechti                                             | gung zum /        | Anzeigen voi                  | n 'Kontakt      | tordner' des Empfän          | igers anforder | m          |                              |                  |                      |               |                                                                                          |                 |      |
|          | ✓ Empfang                                            | jer zum An:       | zeigen Ihres                  | Ordners v       | om Typ 'Kontaktord           | ner' berechtig | en         |                              |                  |                      |               |                                                                                          |                 |      |
|          | 2                                                    | Wagner, Microsoft | Nicolai - Pers<br>Exchange-Ko | onen<br>ontakte |                              |                |            |                              |                  |                      |               |                                                                                          |                 |      |
|          |                                                      |                   |                               |                 |                              |                |            |                              |                  |                      |               |                                                                                          |                 |      |
|          |                                                      |                   |                               |                 |                              |                |            |                              |                  |                      |               |                                                                                          |                 |      |
| Mit fre  | undlichem Gru                                        | 55                |                               | 1               |                              |                |            |                              |                  |                      |               |                                                                                          |                 |      |
|          |                                                      |                   |                               |                 |                              |                |            |                              |                  |                      |               |                                                                                          |                 |      |
|          |                                                      |                   |                               |                 |                              |                |            |                              |                  |                      |               |                                                                                          |                 |      |
|          |                                                      |                   |                               |                 |                              |                |            |                              |                  |                      |               |                                                                                          |                 |      |
|          |                                                      |                   |                               |                 |                              |                |            |                              |                  |                      |               |                                                                                          |                 |      |
|          |                                                      |                   |                               |                 |                              |                |            |                              |                  |                      |               |                                                                                          |                 |      |
|          |                                                      |                   |                               |                 |                              |                |            |                              |                  |                      |               |                                                                                          |                 |      |
|          |                                                      |                   |                               |                 |                              |                |            |                              |                  |                      |               |                                                                                          |                 |      |

• Es folgt die Abfrage, die mit "Ja" bestätigt wird.

| Micro | soft Outlook                                                                        |                                          | ×      |
|-------|-------------------------------------------------------------------------------------|------------------------------------------|--------|
| P     | Soll 'Kontaktordner' fü<br><exchange.tester@uni<br>werden?</exchange.tester@uni<br> | r Tester, Exchange<br>-hamburg.de> freig | egeben |
|       | Berechtigungen: Bear                                                                | beiter (schreibgesch                     | ützt)  |
|       |                                                                                     | Ja                                       | Nein   |

• Im Outlook des Empfängers die Mail öffnen

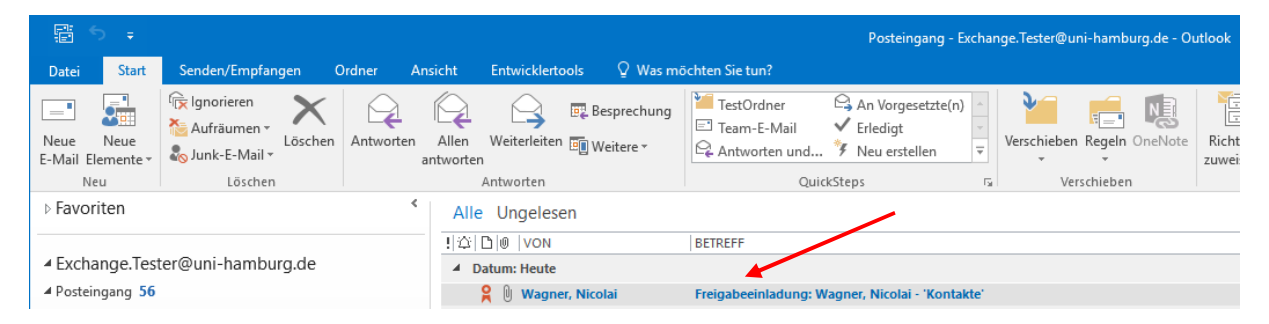

## • Und auf "Kontaktordner öffnen" klicken

| 🔒 5 0                                                      | <b>↑</b> ↓                                         | ÷                                        |                               |                      |                           | Freigabeeinla                                  | dung: Wagner,                  | Nicolai - 'Kontakte | - Freigeben                                      |
|------------------------------------------------------------|----------------------------------------------------|------------------------------------------|-------------------------------|----------------------|---------------------------|------------------------------------------------|--------------------------------|---------------------|--------------------------------------------------|
| Datei Fre                                                  | igeben                                             | Entwicklerto                             | ools                          |                      |                           |                                                |                                |                     |                                                  |
| Kontaktordner'<br>öffnen<br>Öffnen                         | Löschen<br>Löschen                                 | Antworten                                | Allen<br>antworter            | E Besprechung        | TestOrdner<br>Team-E-Mail | An Vorgesetzte(n)<br>Friedigt<br>Neu erstellen | Verschiebe                     | Regeln -            | Richtlinie Als ungelesen<br>zuweisen * markieren |
| Fr 27.10.2017 14                                           | 13                                                 |                                          |                               |                      |                           |                                                |                                |                     |                                                  |
| Wagner,                                                    | Nicolai                                            |                                          |                               |                      |                           |                                                |                                |                     |                                                  |
| Freigabeein<br>An Te<br>Archivieren 27.<br>Signiert von ni | adung: V<br>ster, Exchan<br>10.2018<br>colai.wagne | Vagner, N<br><sup>ge</sup><br>r@uni-hamb | icolai -<br><sup>urg.de</sup> | 'Kontakte'           |                           |                                                |                                |                     |                                                  |
| 🔒 Wagner, Nic                                              | olai (nicolai                                      | .wagner@un                               | i-hambur                      | g.de) hat Sie zum Ar | nzeigen seines oder ihre  | s 'Kontaktordner' eingela                      | den. Klicken Si                | e oben auf die Scha | altfläche 'Öffnen'.                              |
| 2                                                          |                                                    |                                          |                               |                      |                           | Wagner, Nicolai - I<br>Microsoft Exchang       | P <b>ersonen</b><br>e-Kontakte |                     |                                                  |
| Mit freundlich                                             | iem Gruss                                          |                                          |                               |                      |                           |                                                |                                |                     |                                                  |

• Im Kontaktordner ist jetzt eine neue Kontakte-Gruppe mit dem Kontaktordner des Absenders zu sehen.

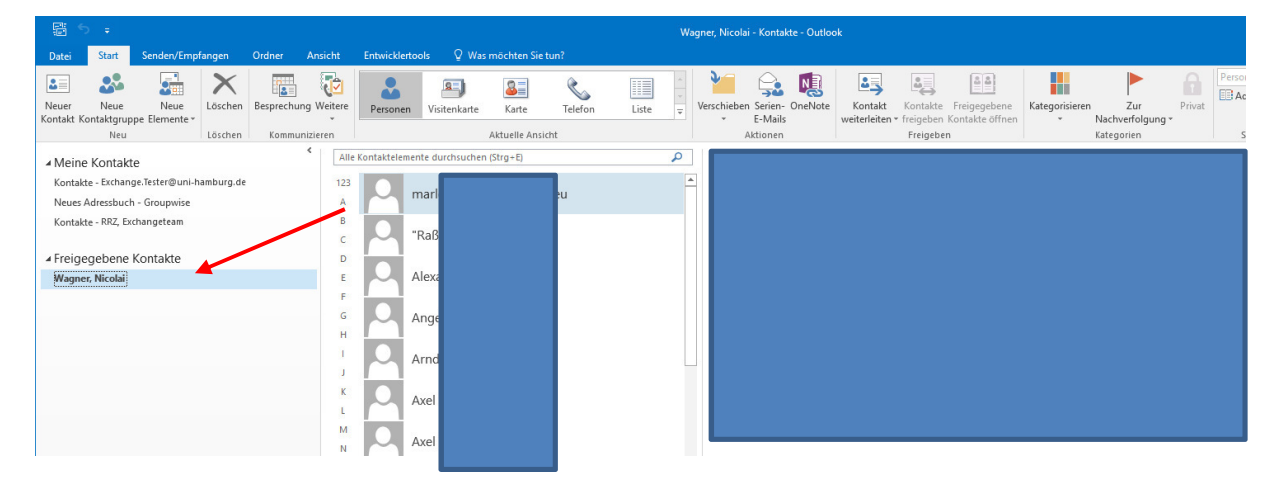

• Um die Kontakte nutzen zu können, auf "Liste" klicken, die Kontakte, an die man mailen möchte markieren und auf "E-Mail" klicken.

|           | ) ÷          |                 |           |        |             |            |                |               |              |         | Wagner,       | Nicolai - Kontak |
|-----------|--------------|-----------------|-----------|--------|-------------|------------|----------------|---------------|--------------|---------|---------------|------------------|
| Datei     | Start        | Senden/Emp      | fangen    | Ordner | Ansicht     | Entwi      | cklertools     | Q Was möchter | n Sie tun?   |         |               |                  |
| 2         | 23           |                 | X         |        |             | <b>(</b>   |                | 8             | 2            | ¢,      |               | <b>P</b>         |
| Neuer     | Neue         | Neue            | Löschen   | E-     | Besprechung | ) Weitere  | Personen       | Visitenkarte  | Karte        | Telefon | Liste 🚽       | Verschieben      |
| Kontakt K | ontaktgrup   | pe Elemente*    | Lässban   | Iviali | Kommuniziar | *          |                |               |              | icht    | ×             |                  |
|           | Neu          |                 | Loschen   |        | Kommunizien | n          |                | ,             | AKLUEIIE ANS | ICHL    |               | AK               |
| ⊿ Meine   | e Kontakt    | te              |           |        | <           |            |                |               |              |         |               |                  |
| Kontak    | te - Exchan  | ae.Tester@uni-h | amburg.de |        | D           | 0 NAME     |                | POSITION      | FIRMA        | ▲ SP    | EICHERN UNTER | LAN              |
| N         |              |                 |           |        |             | Firma: (Ke | ine Angabe): 4 | 49 Element(e) |              |         |               |                  |
| Neues /   | Adressbuch   | h - Groupwise   |           |        |             |            |                |               |              |         |               |                  |
| Kontak    | te - RRZ, Ex | changeteam      |           |        | 8=          | Alexan     |                |               |              |         |               |                  |
|           |              |                 |           |        | 8=          | Angela     |                |               |              |         |               |                  |
| ▲ Freige  | egebene      | Kontakte        |           |        | 2=          | Arndt E    | 8              |               |              |         |               |                  |
| Wagne     | r. Nicolai   |                 |           |        | 8=          | Axel Di    | e              | <b></b>       |              |         |               |                  |
|           |              |                 |           |        | 2=          | Axel Lö    | f              |               |              |         |               |                  |
|           |              |                 |           |        | 2=          | Bach, V    | N              |               |              |         |               |                  |
|           |              |                 |           |        | 2=          | Bernd      | H              |               | $\mathbf{N}$ |         |               |                  |
|           |              |                 |           |        | 2=          | Carola     |                |               | •            |         |               |                  |
|           |              |                 |           |        | 2=          | Christia   |                |               |              |         |               |                  |

• Es öffnet sich eine neue –E-Mail und die gewählten Kontakte befinden sich im "An"-Feld

| 85      |                                            |             |                               |                                                                                                    |                               |            |                              |                    |                      |               | Unb                      | enannt - Nachricht (H1                                                                        | ML)                |
|---------|--------------------------------------------|-------------|-------------------------------|----------------------------------------------------------------------------------------------------|-------------------------------|------------|------------------------------|--------------------|----------------------|---------------|--------------------------|-----------------------------------------------------------------------------------------------|--------------------|
| Datei   | Nachricht                                  | Einfügen    | Optionen                      | Text formatieren                                                                                                    | Überprüfer                    | n Entw     | icklertools                  | ♀ Was r            | möchten Sie          | e tun?        |                          |                                                                                               |                    |
| infügen | & Ausschneid<br>∄ Kopieren<br>≸ Format übe | en F        | т<br>К <u>U</u> а <u>в</u> ит | $ \begin{array}{c} \bullet \\ \bullet \\ \bullet \\ \bullet \\ \bullet \\ \bullet \\ \bullet \\ \bullet \\ \bullet \\ \bullet $ | = -   &<br>  <u>=</u> = ≡   A | Adressbuch | Vamen<br>Namen<br>überprüfen | Datei<br>anfügen • | Element<br>anfügen * | Signatur<br>• | Richtlinie<br>zuweisen * | <ul> <li>Nachverfolgung *</li> <li>Wichtigkeit: hoch</li> <li>Wichtigkeit: niedrig</li> </ul> | Office-<br>Add-Ins |
| Zwis    | chenablage                                 | r <u>s</u>  |                               | Text                                                                                                    | 5                             | Nar        | nen                          |                    | Einfügen             |               | M                        | larkierungen                                                                                  | G Add-Ins          |
| Enden   | Von -<br>An                                | exchange.te | ster@uni-hambu                | rg.de                                                                                                    |                               |            |                              |                    |                      |               |                          |                                                                                               |                    |
| Jenden  | Cc                                         |             |                               |                                                                                                    |                               |            |                              |                    |                      |               |                          |                                                                                               |                    |
|         | Bcc                                        |             |                               |                                                                                                    |                               |            |                              |                    |                      |               |                          |                                                                                               |                    |
|         | Betreff                                    |             |                               |                                                                                                    |                               |            |                              |                    |                      |               |                          |                                                                                               |                    |
|         |                                            |             |                               |                                                                                                    |                               |            |                              |                    |                      |               |                          |                                                                                               |                    |
|         |                                            |             |                               |                                                                                                    |                               |            |                              |                    |                      |               |                          |                                                                                               |                    |